## Knowledge Article – How to Action CalFresh Elderly/Disabled Compromise Recovery Accounts Not Being Picked Up

## Issue

CalFresh recovery accounts eligible for the CalFresh Elderly/Disabled Compromise are not being picked up by batch.

## **How to Resolve**

The CalFresh Elderly/Disabled Compromise batch only compromises recovery accounts that are established after 12/31/2023. If a recovery account was established prior to 12/31/2023, users need to manually compromise recovery accounts by adding a 50% or 100% compromise transaction.

For additional information about the CalFresh Elderly/Disabled batch, please see SCR CA-228466 and SCR CA-264343.

Perform the following steps to manually compromise a CalFresh Elderly/Disabled Recovery Account.

| Step                                           | Action                                                                          |
|------------------------------------------------|---------------------------------------------------------------------------------|
| 1.                                             | Place the cursor over <b>Fiscal</b> on the <b>Global</b> navigation bar.        |
| 2.                                             | Select Collections from the Local navigator.                                    |
| 3. On the <b>Recovery Account Search</b> page: |                                                                                 |
|                                                | <ul><li>a) Select <category> from the Search By drop list.</category></li></ul> |
|                                                | b) Enter the search criteria for the populated field based on the               |
|                                                | Search By option selected.                                                      |
|                                                | c) Click the <b>Search</b> button.                                              |
|                                                | d) Click the Recovery Account Number hyperlink for the                          |
|                                                | appropriate recovery account.                                                   |
| 4.                                             | On the Recovery Account Detail page, click the Transaction                      |
|                                                | Summary link on the Task navigation bar.                                        |
| 5.                                             | On the Transaction Summary Page, click the Add Transaction                      |
|                                                | button.                                                                         |
| 6.                                             | On the <b>Transaction Detail</b> page:                                          |
|                                                | <ul> <li>a) Select Compromised (100%) or Compromised (50%)</li> </ul>           |
|                                                | from the <b>Transaction Type</b> drop list.                                     |
|                                                | <ul><li>b) Fill out all required and applicable fields.</li></ul>               |
|                                                | c) Click the <b>Save</b> button.                                                |
|                                                | <b>Note:</b> If a recovery account is 100% compromised, the status is           |
|                                                | updated to Closed, Paid in Full in a nightly batch (if opted in). If a          |
|                                                | recovery account is compromised by 50%, worker must manually                    |

| calculate 5 | 50% of the current remaining balance of the Recovery |
|-------------|------------------------------------------------------|
| Account.    |                                                      |

## **Information to Include in the ServiceNow Ticket**

- Recovery Account Number
- Case Number
- Screenshots of the Recovery Account Detail Page